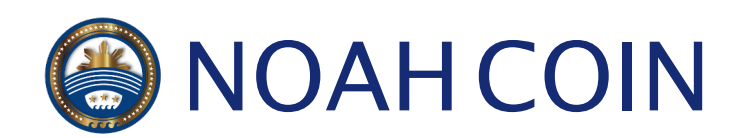

MyEtherWallet 作成マニュアル

### 公式サイトヘアクセス

次のURLにアクセスします。 https://www.myetherwallet.com/

りなりすましサイトには十分ご注意下さい。

#### お財布の作成

パスワードを入力して、お財布の作成を クリックします。

| NyEtherWallet                                      | 3.11.3.0 E                 | ]本語 ▼<br>The  | ガス価格: 41 Gv<br>e network is really full | vei 👻 |  |  |
|----------------------------------------------------|----------------------------|---------------|-----------------------------------------|-------|--|--|
| お財布の作成 Ether/トークンの送出 🞇 通貨の両替 オ                     | †フライン送出 契                  | 約 ENS         | ドメイン販売                                  | 処     |  |  |
| お財布の                                               | 作成                         |               |                                         |       |  |  |
| 強固なパスワードを入力(9文字以上)                                 |                            |               |                                         |       |  |  |
| 必ず保存してください!<br>お財布の作成                              | 戉                          |               | ٢                                       |       |  |  |
| このパスワードで秘密鍵を暗号化します。新しい鍵を作るた<br>ドと(暗号化された)秘密鍵の二つを使っ | とめの元種(seed)でに<br>って、お財布を解錠 | はありません<br>します | 。このパスワー                                 |       |  |  |
| お財布の作り方 ・ ここ                                       | から始める                      |               |                                         |       |  |  |

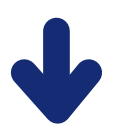

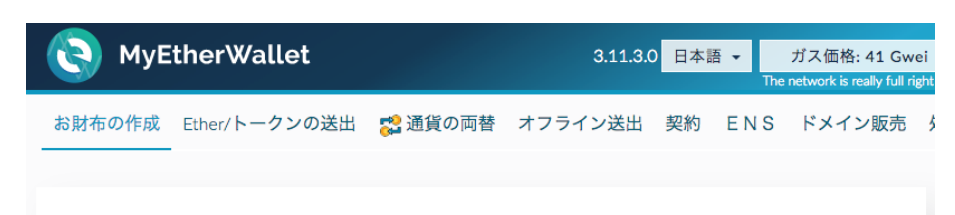

Keystore/JSON あるいは秘密鍵を保存してくだ さい。パスワードを絶対に忘れないようにして ください。

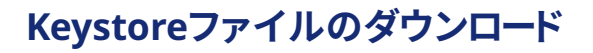

Keystoreファイルをダウンロードして、 [理解できました。続けます。]より 次に進みます。

●お財布の作成にはKeystoreファイル または秘密鍵が必ず必要になりますので、 ファイルは大切に保管して下さい。

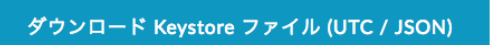

\*\*Do not lose it!\*\* It cannot be recovered if you lose it. \*\*Do not share it!\*\* Your funds will be stolen if you use this file on a malicious/phishing site.

\*\*Make a backup!\*\* Secure it like the millions of dollars it may one day be worth.

理解できました。続けます。

#### 秘密鍵の保存

秘密鍵を保存します。
自分以外の誰かに知られないように
大事に保管して下さい。

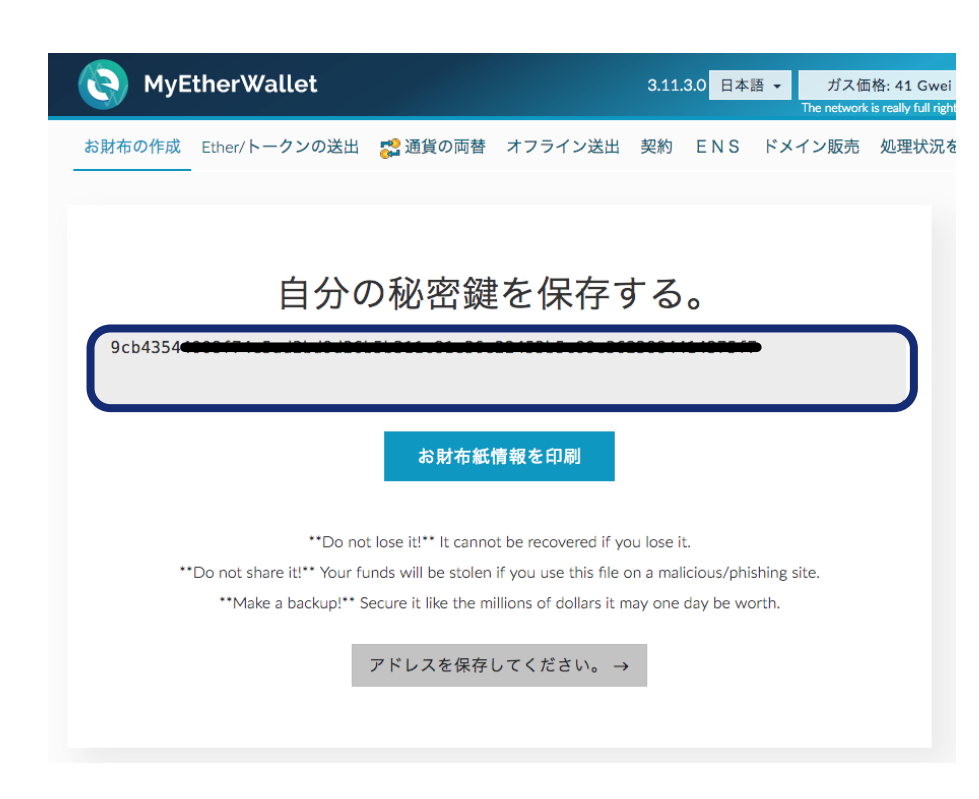

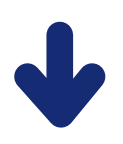

#### お財布の暗号解除

説明します。

操作方法を選択して、暗号解除を行います。 選択肢が複数ありますが、秘密鍵を どこに所持しているかによって解除方法を 選択することができます。 本マニュアルでは、先程保存したKeystore による解除と、秘密鍵による解除方法を

🝋 MyEtherWallet 3.11.3.0 日本語 -ガス価格: 41 Gwei 👻 ノード ETH (MyEtherWallet) 👻 お財布の作成 Ether/トークンの送出 🕵 通貨の両替 オフライン送出 契約 ENS ドメイン販売 処理状況を確認 お財布情報を見 Ether/トークンの送出 どの方法でお財布を操作します お財布ファイルの選択: か? <sup>(2)</sup> This is <u>not</u> a recommended way to access your wallet. O View w/ Address Only Entering your private key on a website dangerous. If our website is compromised or you accidentally visit a different website, your funds will be stolen. Please consider: O MetaMask / Mist MetaMask or A Hardware Wallet or Running MEW Offline & Locally Ledger Wallet Learning How to Protect Yourself and Your Funds Digital Bitbox If you must, please double-check the URL & SSL cert. It should say https://www.myetherwallet.com & MYETHERWALLET LLC [US] in your URL bar. Keystore / JSON File 3 ○ ニーモニック文節 😮 お財布ファイルを選択 ○ 秘密鍵 🕜 パリティ文節 📀

#### Keystoreを使用した暗号解除

- 1.お財布ファイルを選択から、先程 ダウンロードしたファイルを選択します。
- 2.「お財布を作成」で入力したパスワード を入力します。
- 3.アンロックボタンを押します。
- 4.「お財布は正常に暗号解除されました。」 と画面下部に表示されると完了です。

| NyEtherWallet                                                                                                    | 3.11.3.0 日本語 - ガス価格: 41 Gwei - ノード ETH (MyEtherWallet) -<br>The network is neady full right row. Check Eth Gas Station for gas price to use.                                                                                                 |  |  |  |  |                      |   |
|----------------------------------------------------------------------------------------------------|----------------------------------------------------------------------------------------------------|--|--|--|--|----------------------|---|
| お財布の作成 Ether/トークンの送出 🞇 通貨の                                                                                        | D両替 オフライン送出 契約 ENS ドメイン販売 処理状況を確認 お財布情報を見る                                                                                                    |  |  |  |  |                      |   |
| Unlock your wallet to su<br>自分のアドレスは、アカウント番号や公開キーでも友<br>色のついたアドレスアイコンを見つけてください。自<br>してください。これは自分のアカウント番号と公開<br>す。 | CC YOUR address<br>□ることができます。誰かとETHやトークンの受け渡しをするために、これらを用います。きれいな<br>泊分のペーパーウォレットや、アドレスを入力する際に、同じアイコンであることをしっかりと確認<br>違になります。ETHを送信するために必要な情報です。アイコンは自分のアドレスを識別するもので                                                                         |  |  |  |  |                      |   |
| どの方法でお財布を操作します                                                                                                    | お財布ファイルの選択:                                                                                                    |  |  |  |  |                      |   |
| איז איז<br>MetaMask / Mist<br>Ledger Wallet                                                                       | This is <u>not</u> a recommended way to access your wallet.<br>Entering your private key on a website dangerous. If our website is compromised or you<br>accidentally visit a different website, your funds will be stolen. Please consider: |  |  |  |  |                      |   |
|                                                                                                    | MetaMask or A Hardware Wallet or Running MEW Offline & Locally                                                                                                    |  |  |  |  |                      |   |
| <ul> <li>Digital Bitbox</li> </ul>                                                                                | Learning How to Protect Yourself and Your Funds                                                                                                    |  |  |  |  |                      |   |
| <ul> <li>Keystore / JSON File ②</li> <li>ニーモニック文節 ③</li> </ul>                                                    | N File O If you must, please <u>double-check the URL &amp; SSL cert</u> . It should say<br>節 O https://www.myetherwallet.com & MYETHERWALLET LLC [US] in your URL bar.<br>お財布ファイルを選択                                                         |  |  |  |  |                      |   |
| ○ 秘密鍵 ② パリティ文節 ◎                                                                                                  |                                                                                                    |  |  |  |  |                      |   |
| お財布が暗号化されています。パスワードを入力してください:<br>                                                                                 |                                                                                                    |  |  |  |  |                      |   |
|                                                                                                    |                                                                                                    |  |  |  |  | () お財布は正常に暗号解除されました。 | × |
|                                                                                                    |                                                                                                    |  |  |  |  |                      |   |

#### 秘密鍵を使用した暗号解除

1.先程保存した秘密鍵を入力します。

2.アンロックボタンを押します。

3.「お財布は正常に暗号解除されました。」 と画面下部に表示されると完了です。

| NyEtherWallet                                                                                                    | 3.11.3.0 日本語 ▼ ガス価格: 41 Gwei ▼ ノード ETH (MyEtherWallet) ▼<br>The network is really full right now. Check Eth Gas Station for pas price to use.                                                                                                    |
|----------------------------------------------------------------------------------------------------|----------------------------------------------------------------------------------------------------|
| ☆財布の作成 Ether/トークンの送出 認道領の<br>Unlock your wallet to se                                                               | 両替 オフライン送出 契約 ENS ドメイン販売 処理状況を確認 お財布情報を見 》<br>Ce your address                                                                                                    |
| 自分のアドレスは、アカウント番号や公開キーでも知<br>色のついたアドレスアイコンを見つけてください。自<br>してください。これは自分のアカウント番号と公開鍵<br>す。                              | ることができます。誰かとETHやトークンの受け渡しをするために、これらを用います。きれいな<br>分のペーパーウォレットや、アドレスを入力する際に、同じアイコンであることをしっかりと確認<br>になります。ETHを送信するために必要な情報です。アイコンは自分のアドレスを識別するもので                                                                                                    |
| どの方法でお財布を操作します                                                                                                    | 秘密鍵をペースト/タイプ                                                                                                    |
| か?<br>MetaMask / Mist<br>Ledger Wallet<br>TREZOR<br>Digital Bitbox<br>Keystore / JSON File @<br>ニーモニック文節 @<br>秘密鍵 @ | This is <u>not</u> a recommended way to access your wallet. Entering your private key on a website dangerous. If our website is compromised or you accidentally visit a different website, your funds will be stolen. Please consider: MetaMask or A Hardware Wallet or Running MEW Offline & Locally Learning How to Protect Yourself and Your Funds If you must, please <u>double-check the URL &amp; SSL cert</u> . It should say https://www.myetherwallet.com & MYETHERWALLET LLC [US] in your URL bar. |
| パリティ文節                                                                                                    | e2a0f0f7<br>₽<br>₽<br>₽                                                                                                    |

#### NOAH COINの追加

MyEtherWallet上でNOAH COINを 扱うために、Ether/トークンの送出より トークンの追加を行います。 Ether/トークンの送出を選択する際に 再度お財布の暗号解除が必要に なりますが、解除方法は前ページの Keystoreを使用した暗号解除 または 秘密鍵を使用した暗号解除 と同じ 方法になります。

#### トークンの確認

Ether/トークンの送出を選択すると 画面右下のトークン残高欄に Show All Tokensというボタンが あります。 このボタンをクリックして、NOAHが 未だ追加されていない事を確認します。

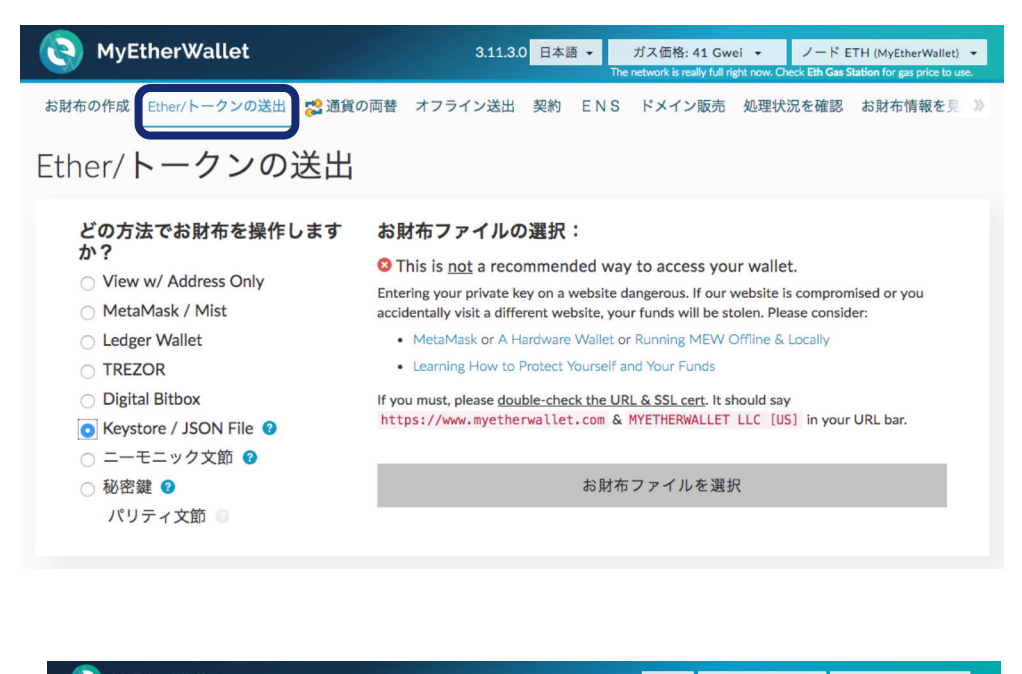

| S MyEtherWallet                                                                                                    |                                 |                                                                                                    | 3.11.3.0                                                                                          | 日本語 👻                                                   | ガス価格: 41 Gwei マ<br>The network is really full right now, C                                 | ノード ETH (MyEtherWallet)<br>heck Eth Gas Station for gas price to u      |
|----------------------------------------------------------------------------------------------------|---------------------------------|----------------------------------------------------------------------------------------------------|---------------------------------------------------------------------------------------------------|---------------------------------------------------------|--------------------------------------------------------------------------------------------|-------------------------------------------------------------------------|
| お財布の作成 Ether/トークンの送出 🕵 通貨の両替 オフラー                                                                                                    | イン送出 契約 EI                      | NS ドメイン販売                                                                                                    | 処理状況を確認                                                                                           | お財布情                                                    | 報を見る ヘルプ                                                                                   |                                                                         |
| ther/ <b>トークンの送出</b>                                                                                                    |                                 |                                                                                                    |                                                                                                   |                                                         |                                                                                            |                                                                         |
| どの方法でお財布を操作しますか?<br>View w/ Address Only<br>MetaMask / Mist<br>Ledger Wallet<br>TREZOR<br>Digital Bitbox<br>Keystore / JSON File ●<br>ニーモニック文節 ●<br>秘密鍵 ●<br>パリティ文節 ● |                                 | CLIAN CONTRACTOR OF CONTRACTOR OF CONTRACTON | to access youngerous. If our w<br>consider:<br>Running MEW O<br>Y Your Funds<br>& SSL cert. It sh | wallet.<br>ebsite is cor<br>fline & Loca<br>puld say ht | npromised or you accidenta<br>Ily<br>tps://www.myetherwalle                                | lly visit a different<br>t.com & MYETHERMALLET                          |
| <b>宛先アドレス:</b>                                                                                                    |                                 |                                                                                                    |                                                                                                   |                                                         | アカウントアドレス:                                                                                 |                                                                         |
| UX/CDJ/DJMJ/CMUC3420JC0/030DE4C18U31E480A8                                                                                                    |                                 |                                                                                                    | $\cup$                                                                                            |                                                         |                                                                                            |                                                                         |
| 送出数量:                                                                                                    |                                 |                                                                                                    |                                                                                                   |                                                         | ク ETH                                                                                      |                                                                         |
| 図単<br>残高をすべて送出する                                                                                                    |                                 | EIH +                                                                                                    |                                                                                                   |                                                         | トランザクション履歴                                                                                 | I                                                                       |
| #2115W6:                                                                                                    |                                 | EIH                                                                                                    |                                                                                                   |                                                         | ETH (https://etherscan.ic<br>Tokens (Ethplorer.io)                                         | 0                                                                       |
| 21000                                                                                                    |                                 |                                                                                                    |                                                                                                   |                                                         |                                                                                            |                                                                         |
|                                                                                                    |                                 | -                                                                                                    |                                                                                                   |                                                         | ・<br>トークン残高<br>・<br>・<br>・<br>・<br>・<br>・<br>・<br>・<br>・<br>・<br>・<br>・<br>・               | ・・<br>Tokens<br>ss on https://etherscan.io or<br>ークンを激励                 |
| トークン残高                                                                                                    | Tokens<br>es on https://etherse | can.io or                                                                                                    |                                                                                                   |                                                         | 等価<br>BTC: 0<br>USD: <b>50.0</b> 0<br>CHF: <b>0.0</b> 0<br>These are only the equivalent v | REP: 0<br>EUR: €0.00<br>GBP: £0.00<br>alues for ETH, not tokens. Sorry! |
| Only Show Balances カスク                                                                                                    | ムトークンを追加                        |                                                                                                    |                                                                                                   |                                                         |                                                                                            |                                                                         |
| Click to Load 1WO                                                                                                    |                                 |                                                                                                    |                                                                                                   |                                                         |                                                                                            |                                                                         |
| Click to Load 300                                                                                                    |                                 |                                                                                                    |                                                                                                   |                                                         |                                                                                            |                                                                         |
| Click to Load ACC                                                                                                    |                                 |                                                                                                    |                                                                                                   |                                                         |                                                                                            |                                                                         |
| Click to Load ADI<br>Click to Load ADST                                                                                                    |                                 |                                                                                                    |                                                                                                   |                                                         |                                                                                            |                                                                         |
| Click to Load ADT                                                                                                    |                                 |                                                                                                    |                                                                                                   |                                                         |                                                                                            |                                                                         |
| Click to Load ADX                                                                                                    |                                 |                                                                                                    |                                                                                                   |                                                         |                                                                                            |                                                                         |
| Click to Load AIR<br>Click to Load AIX                                                                                                    |                                 |                                                                                                    |                                                                                                   |                                                         |                                                                                            |                                                                         |
| Click to Load ALIS                                                                                                    |                                 |                                                                                                    |                                                                                                   |                                                         |                                                                                            |                                                                         |
| Click to Load ALCO                                                                                                    |                                 |                                                                                                    |                                                                                                   |                                                         |                                                                                            |                                                                         |
| Click to Load AMB                                                                                                    |                                 |                                                                                                    |                                                                                                   |                                                         |                                                                                            |                                                                         |

Click to Load AMIS

| カスタムトークンの追加                                |                                                                     | トークン残高                             |                                                                                                    |
|--------------------------------------------|---------------------------------------------------------------------|------------------------------------|----------------------------------------------------------------------------------------------------|
| <b>カスタムトークンを追加</b> ボタンより                   |                                                                     | 👻 How to See Your Tok              | ens                                                                                                  |
| 次のそれぞれの項目を入力して、                            |                                                                     | You can also view your Balances on | https://etherscan.io or                                                                              |
| 保存ボタンを押します。                                |                                                                     | Only Show Balances カスタムト           | ークンを追加                                                                                               |
| トークン契約アドレス:                                |                                                                     | Click to Load 1WO                  |                                                                                                    |
| 0x58a4884182d9e835597f405e5f258290e46ae7c2 |                                                                     | Click to Load 1ST                  | _                                                                                                    |
| トークンシンボル:                                  | トークン残器                                                              |                                    |                                                                                                    |
| NOAH                                       | · · · · · · · · · · · · ·                                           |                                    |                                                                                                    |
| ケタ数:                                       | You can also via                                                    | See Your Tokens                    |                                                                                                    |
| 18                                         | https://etherscan                                                   | io or ethplorer.io                 |                                                                                                    |
| トークン残高欄と、送出数量の選択肢に                         | Only Show Bala                                                      | nces                               |                                                                                                    |
| NOAHが追加されていればNOAH COINの                    | カスタムトーク                                                             | ンを追加                               |                                                                                                    |
| 追加は完了です。                                   | トークン契約                                                              | アドレス:                              |                                                                                                    |
|                                            | 0x58a4884                                                           | 182d9e835597f40                    |                                                                                                    |
|                                            |                                                                     |                                    |                                                                                                    |
|                                            | トークンシンフ                                                             | ボル:                                |                                                                                                    |
|                                            | NOAH                                                                |                                    |                                                                                                    |
|                                            | ケタ数:                                                                |                                    |                                                                                                    |
|                                            | 18                                                                  |                                    |                                                                                                    |
|                                            | クタナス                                                                |                                    |                                                                                                    |
|                                            | WHY S                                                               |                                    | <u>/</u>                                                                                             |
|                                            |                                                                     |                                    |                                                                                                    |
|                                            |                                                                     | L                                  |                                                                                                    |
|                                            |                                                                     |                                    |                                                                                                    |
|                                            |                                                                     |                                    |                                                                                                    |
| <b>宛先アドレス</b><br>®x7c85785                 | <pre>\$ \$ \$ \$ \$ \$ \$ \$ \$ \$ \$ \$ \$ \$ \$ \$ \$ \$ \$</pre> |                                    | 0x8413                                                                                               |
| 送出数量:                                      |                                                                     | ETH +                              | アカウント残高<br>ØETH                                                                                      |
| 残高をすべて送                                    | 送出する                                                                | ETH                                | トランザクション履歴<br>ETH (https://etherscan.io)<br>Tokens (Etholorer.io)                                    |
| 21000                                      |                                                                     |                                    | colobra                                                                                              |
| +上級:ガスあ                                    | るいはデータを追加してください<br>トランザクシ                                           | ョンを生成                              | Awyou don't have any ETH Control and<br>Buy ETH with USD 1 ETH =<br>953,14 USD                       |
|                                            |                                                                     |                                    | ・・・<br>トークン残高                                                                                        |
|                                            |                                                                     |                                    | How to See Your Tokens<br>You can also view your Balances on https://etherscan.io or<br>etholorer.io |
|                                            |                                                                     |                                    | Only Show Balances カスタムトークンを追加                                                                       |
|                                            |                                                                     |                                    | Click to Load 15T<br>Click to Load 300                                                               |
|                                            |                                                                     |                                    | Click to Load ACC<br>Click to Load ADI<br>Click to Load ADST                                         |
|                                            |                                                                     |                                    | Click to Load ADT<br>Click to Load ADX                                                               |

#### NOAH COIN受け取り用アドレス

アカウントアドレス欄に表示されているアドレスが NOAH COIN受け取り用のアドレスになります。

MyEtherWallet内の受信アドレスは 全てイーサリアムベースのトークンのため、 全て同じアドレスです。

・取引所では通貨ごとにアドレスが 異なりますので、ご注意下さい。

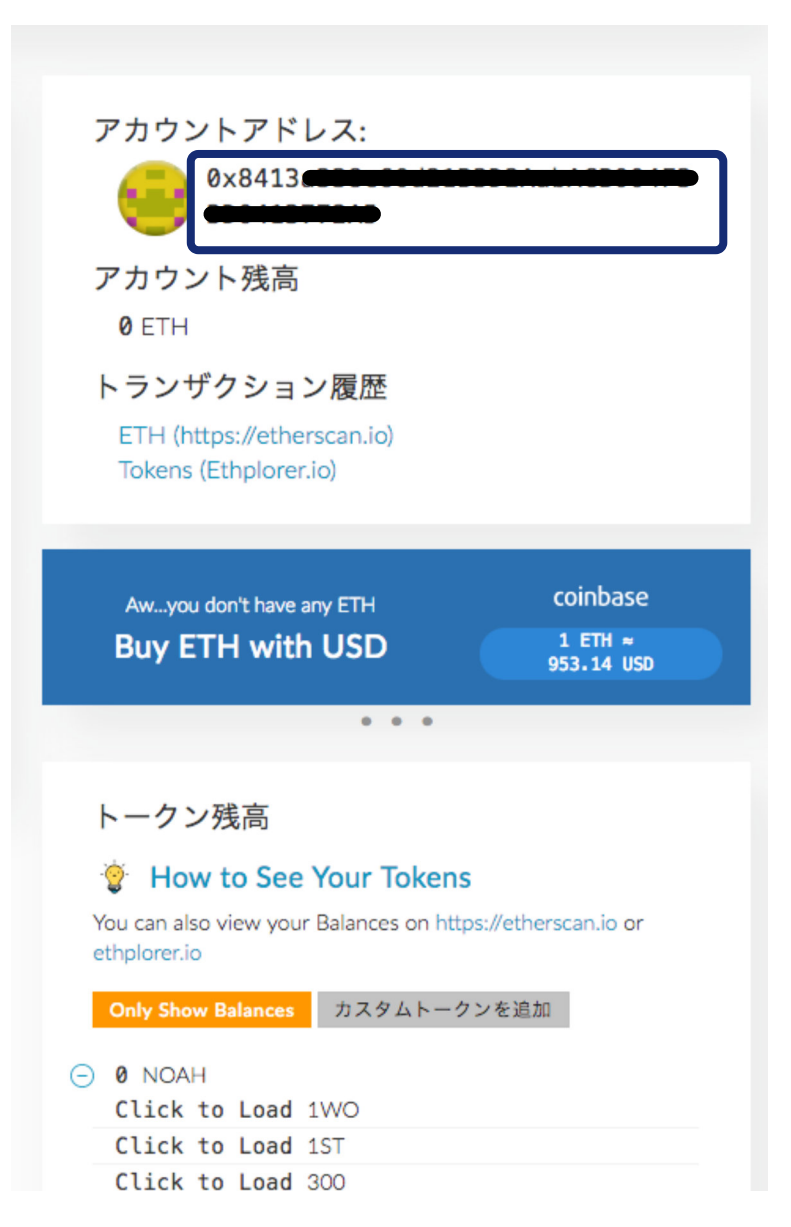